## MANUAL BÀSIC D'INSCRIPCIONS ONLINE EN ACTIVITATS D'ESTIU

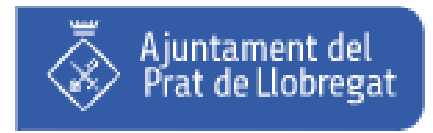

Versió 1.1 5/Juny/2020

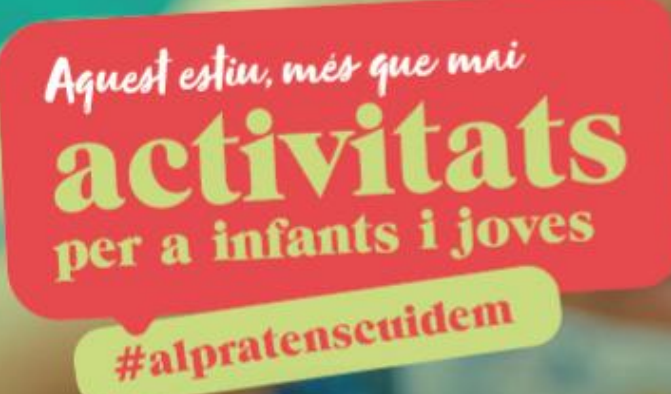

#### INSCRIPCIONS a partir del 9 de juny

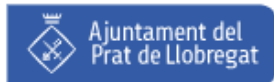

# Índex

- Accés portal web online
  - Accés portal web online
  - No recordo la contrasenya
  - No tinc usuari
- Revisió fitxa personal
- Selecció d'activitats
- Contractació
- Recepció de documentació
- Preguntes freqüents
- Recomanacions i dades de contacte

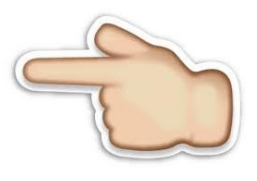

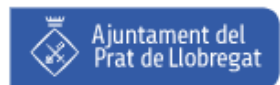

#### Accés portal web online 1/3

L'adreça web és <u>https://online.elprat.cat</u>

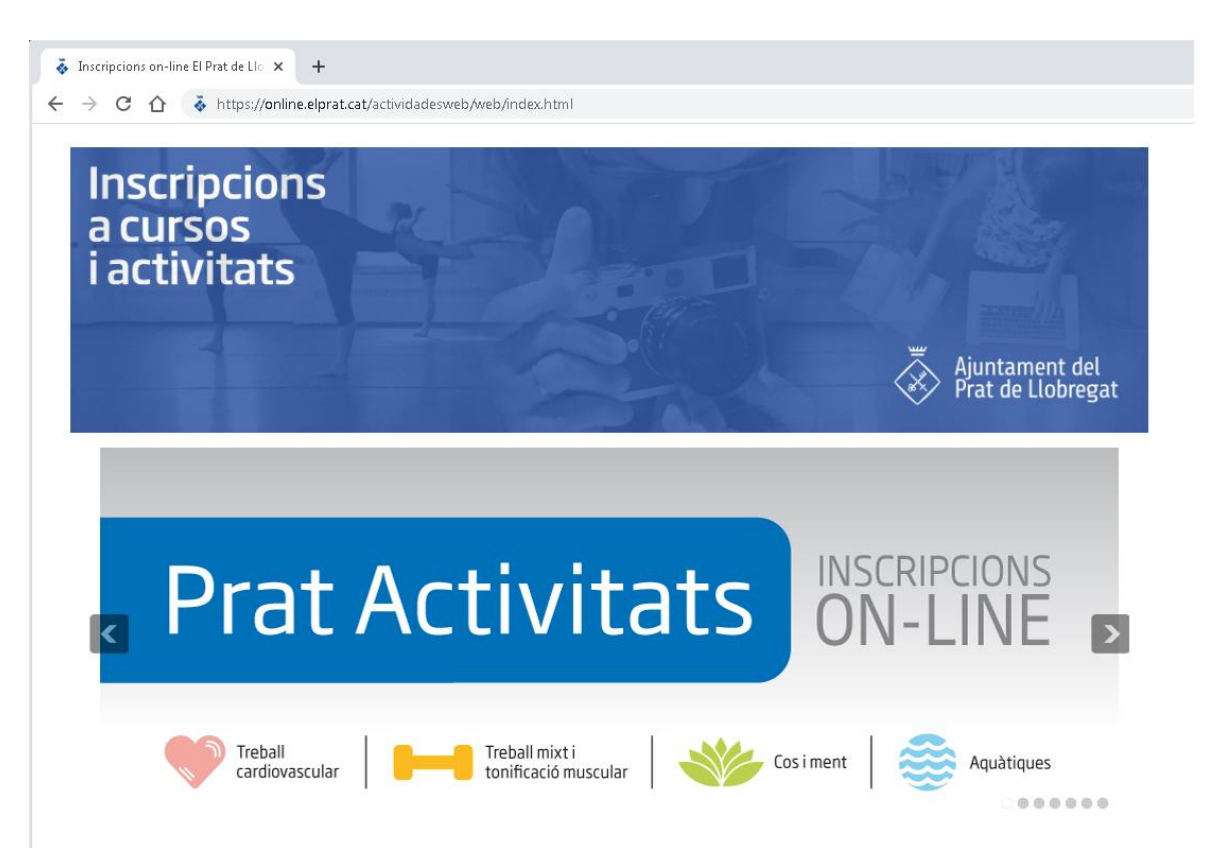

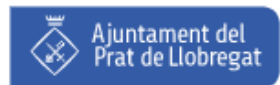

#### Accés portal web online 2/3

Un cop dins, accedirem al sistema mitjançant el nostre usuari:

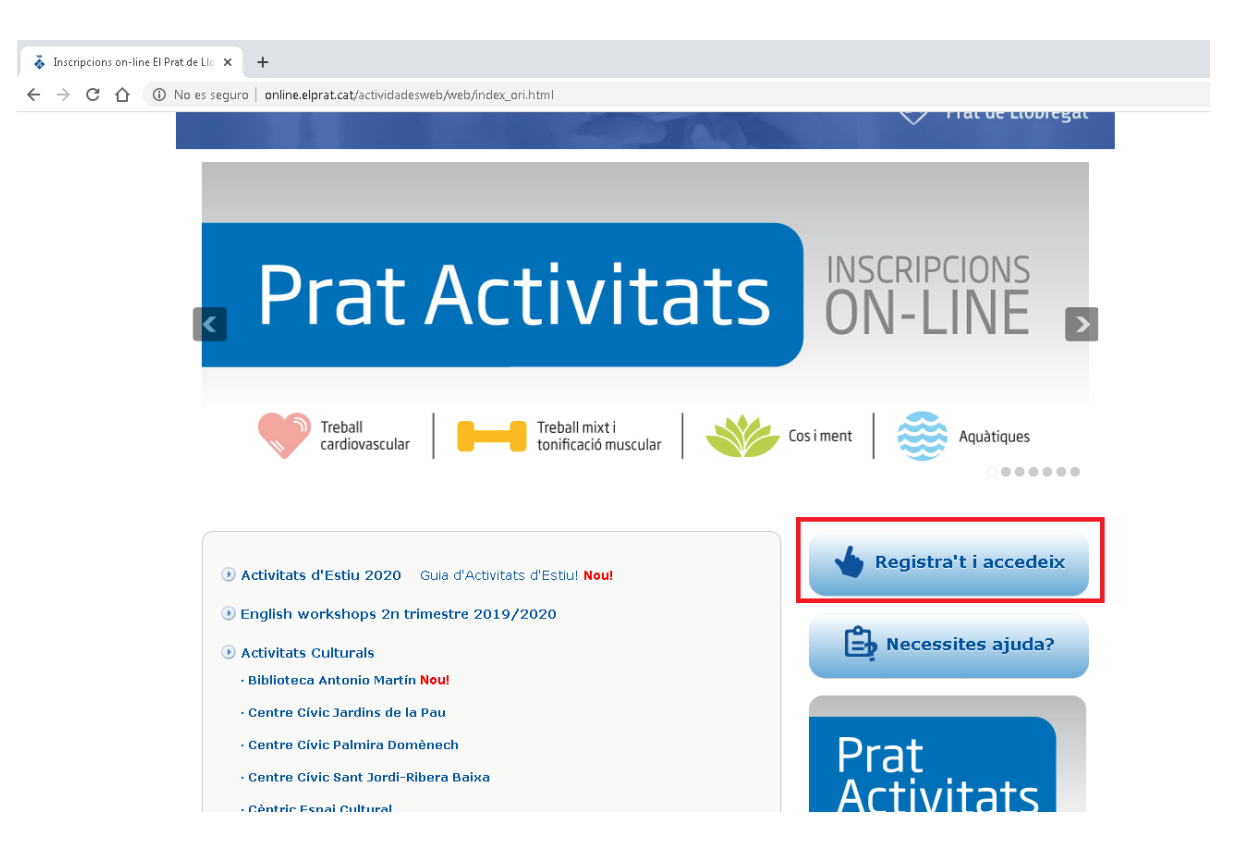

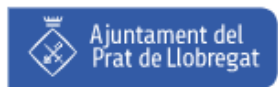

#### Accés portal web online 3/3

Al sistema s'accedeix mitjançant el vostre NIF i la paraula de pas escollida quan us vareu registrar:

| Inscripcions on-line El Prat de Llo × +                            |                                                                                                    |
|--------------------------------------------------------------------|----------------------------------------------------------------------------------------------------|
| $\leftrightarrow$ $\rightarrow$ C $\triangle$ (i) No es seguro   a | nline.elprat.cat/actividadesWeb/                                                                                                    |
| Inscripcion                                                        | 5                                                                                                    |
|                                                                    | En aquesta web trobaràs totes les activitats i serveis de la<br>ciutat on pots fer la teva inscripció on-line                                                                                                    |
|                                                                    | NIF:                                                                                                    |
|                                                                    | Entrar                                                                                                    |
|                                                                    | <ul> <li>Activar el meu usuari (si has desenvolupat alguna activitat en un centre esportiu de la ciutat o algun taller cultural el darrer trimestre)</li> <li>Crear el meu usuari</li> <li>Restablir contrasenya</li> </ul> |

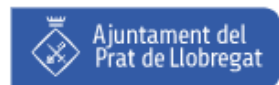

#### No recordo la contrasenya 1/2

En cas de no recordar la contrasenya, es pot restablir mitjançant el nostre NIF i la data de naixement:

| Inscripcions on-line El Prat de LIC × + ← → C △ ③ No es seguro   online.elprat.cat/actividadesWeb/ Inscripcions                                                                                                    |                                                                                                    |
|----------------------------------------------------------------------------------------------------|----------------------------------------------------------------------------------------------------|
| En aquesta web trobaràs totes les activitats i serveis de la<br>ciutat on pots fer la teva inscripció on-line<br>NIF:<br>Contrasenya:<br>Contrasenya:<br>• Activar el meu usuari (si has desenvolupat alguna activitat en un<br>centre esportid de la ciutat o algun taller cultural el darrer trimestre)<br>• Crear el meu usuari<br>• Restablir contrasenya | Inscripcions on-line El Prat de Llo × +          ← → C                                                                          |
|                                                                                                    | Camps Obligatoris *<br>Tornar Restablir contrasenya<br>Si vol realitar algun suggeriment o comentari, ho pot fer a<br>contactar |

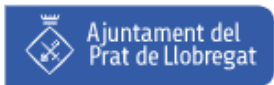

### No recordo la contrasenya 2/2

> Tot seguit, rebrem un correu electrònic a l'adreça registrada:

#### Restablir contrasenya

En breu rebrà un correu electrònic a la direcció: \*\*\*\*\*\*der@elprat.cat

Per motius de seguretat no es visualitza part de la direcció del seu correu electrònic. En aquest s'inclouen instruccions sobre com finalitzar el procés de canvi de contrasenya. Si no li arriba el correu electrònic o té qualsevol incidència posi en contacte amb l'Ajuntament del Prat.

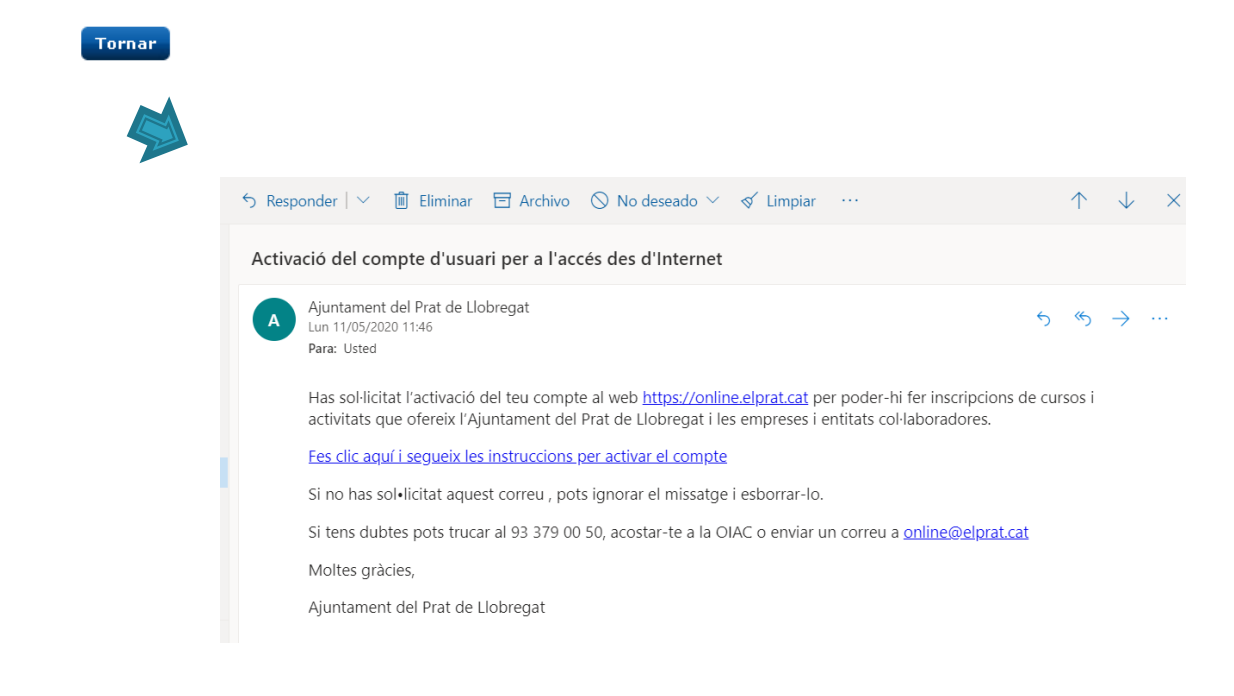

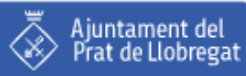

#### No tinc usuari 1/3

- Pel general, gran part de la ciutadania disposa d'usuari al sistema ja que han dessenvolupat alguna activitat en un centre esportiu municipal o han cursat tallers culturals a qualsevol del centres cívics de la ciutat.
- En cas contrari, sempre tenim l'opció de donar-nos d'alta:

| Inscripcions |                                                                                                    |
|--------------|----------------------------------------------------------------------------------------------------|
|              |                                                                                                    |
|              |                                                                                                    |
|              | En aquesta web trobaràs totes les activitats i serveis de la                                                                               |
|              | ciutat on pots fer la teva inscripció on-line                                                                                              |
|              | NIF:                                                                                                    |
|              |                                                                                                    |
|              | Contrasenya:                                                                                                    |
|              |                                                                                                    |
|              | Entrar                                                                                                    |
|              |                                                                                                    |
|              | Activar el meu usuari (si has desenvolupat alguna activitat en un contre econtiu de la ciutat o algun taller cultural el darrer trinestro) |
| F            | Crear el meu usuari                                                                                                    |
| -            | Pestablir contrasenya                                                                                                    |

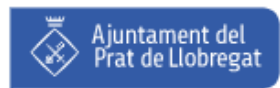

#### No tinc usuari 2/3

S'obrirà un formulari que caldrà emplenar:

| Inscripcions on-line El Prat de Llo X +                                                                                                    | Inscripcions on-line El Prat de Llo × +                        |
|----------------------------------------------------------------------------------------------------|----------------------------------------------------------------|
| ← → C △ ◎ No es seguro   online.elprat.cat/actividadesWeb/                                                                                                    | ← → C ① O No es seguro   online.elprat.cat/activ/idadesWeb/    |
| Inscripcions                                                                                                    | Inscripcions                                                   |
| Crear el meu usuari                                                                                                    | Adreça                                                         |
| Rellene el siguiente formulario para poder crear un nuevo usuario.                                                                                                    |                                                                |
| Sí ustad ya tiena una ficha an el centro no ar nocesario que introduzca todos estos datos, únicamente tendrá que activarla para poder acceder desde Internet.<br>Puede hacerlo desde la opción correspondiente de la página anterior. | País Seleccioni País 🔻 *                                       |
| Dades Personals                                                                                                    | Codi Postal Cercar                                             |
|                                                                                                    | Província 🔻 *                                                  |
| Nom                                                                                                    |                                                                |
| Primer Cognom                                                                                                    | Nom via                                                        |
| Segon Cognom                                                                                                    | Número *                                                       |
|                                                                                                    |                                                                |
|                                                                                                    | Contacte                                                       |
|                                                                                                    |                                                                |
|                                                                                                    | Teléfon                                                        |
|                                                                                                    | Telèfon mòbil *                                                |
|                                                                                                    | Correu electrònic                                              |
|                                                                                                    | Repeteixi el seu correu electrònic                             |
|                                                                                                    |                                                                |
| Recordeu emplenar tots                                                                                                    | Accepto la Llei de Protecció de Dades LOPD 📄 * Veure normativa |
| Recorded emprendit tots                                                                                                    | 🗌 * Veure normativa                                            |
| els camps obligatoris!!!                                                                                                    | Camps Obligatoris                                              |
|                                                                                                    | Tornar Alta                                                    |
|                                                                                                    |                                                                |
|                                                                                                    |                                                                |

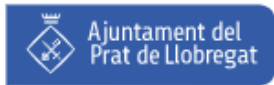

#### No tinc usuari 3/3

En cas que ja estiguesim donats d'alta, el propi sistema ens avisarà:

| lnscripci                         | ons on-line El Prat de Llo 🗙 🕂                                                                                                    |
|-----------------------------------|----------------------------------------------------------------------------------------------------|
| $\leftrightarrow$ $\rightarrow$ C | O No es seguro   online.elprat.cat/actividadesWeb/                                                                                                    |
|                                   | Inscripcions                                                                                                    |
|                                   | Accepto la Llei de Protecció de Dades LOPD 🕜 * Veure normativa<br>Accepto rebre correus electrònics i SMS 🕑 * Veure normativa                             |
|                                   | Camps Obligatoris<br>*<br>Ja està donat d'alta al sistema. Des del menú inicial, seleccioni l'opció de "Activar el teu usuari" per activar el seu compte. |
|                                   | Tornar     Alta       Si vol realitzar algun suggeriment o comentari, ho pot fer a                                                                        |
|                                   | contactar                                                                                                    |

 En aquests casos, és preferible emplenar el formulari de contacte i explicar-nos el vostre cas per tal de trobar-hi solució.

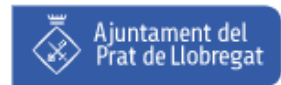

# Índex

- Accés portal web online
- Revisió fitxa personal
  - Revisió dades personals
  - Revisió de la unitat familiar
- Selecció d'activitats
- Contractació
- Recepció de documentació
- Preguntes freqüents
- Recomanacions i dades de contacte

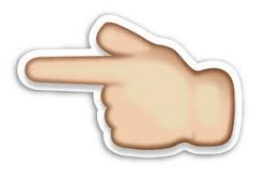

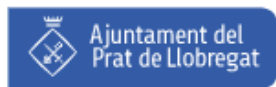

### Revisió dades personals 1/3

Un cop connectats al sistema mitjançant el nostre usuari, comprobarem que totes les dades existents són correctes:

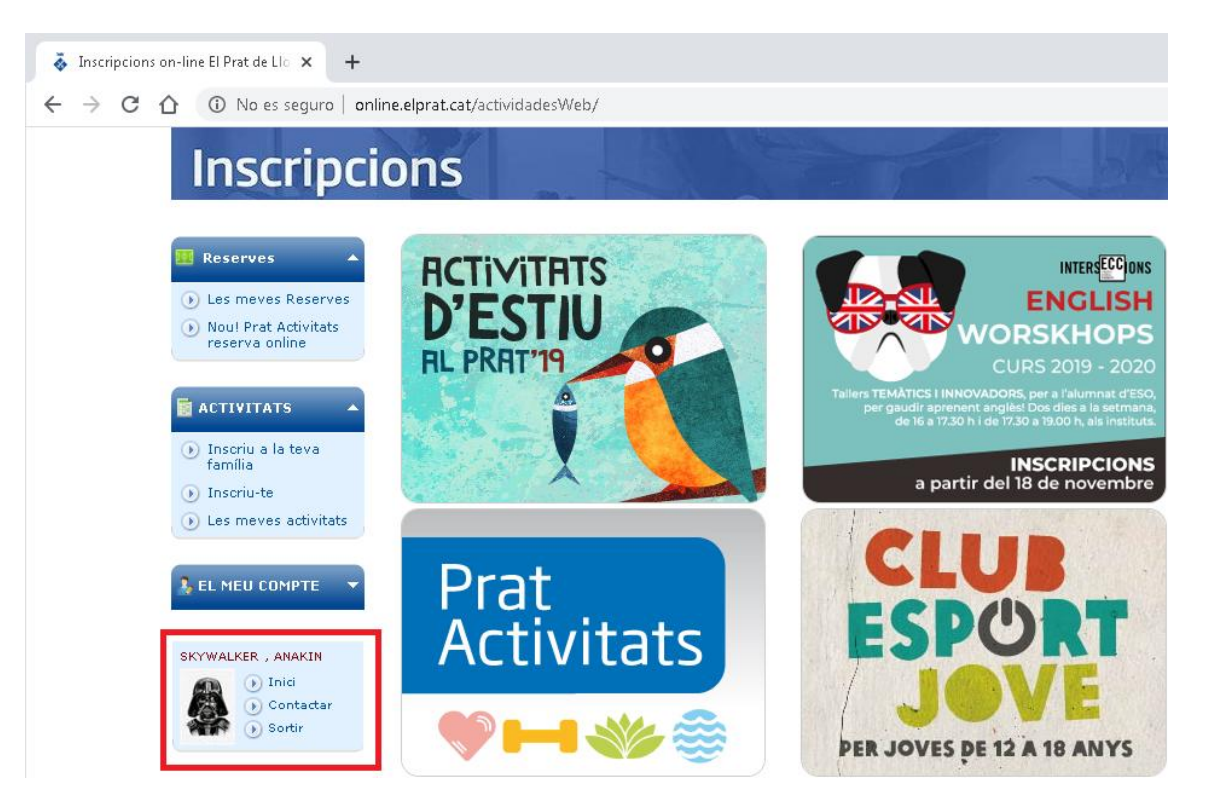

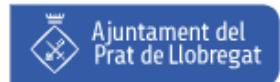

#### Revisió dades personals 2/3

Aquestes dades estan extretes del padró d'habitats:

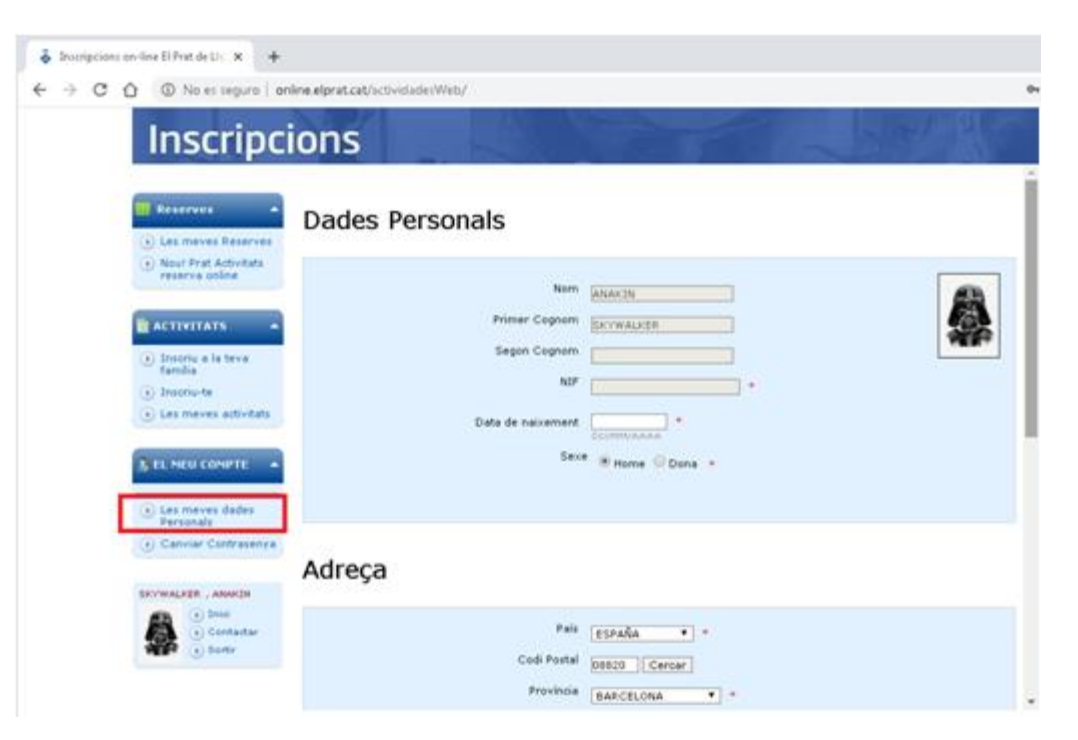

En cas que s'hagin de fer modificacions, s'haurà de fer la tramitació electrònica corresponent:

https://seu.elprat.cat/siac/Procedimientos.aspx?id\_grupo=3#p3

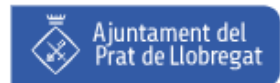

### Revisió dades personals 3/3

Es molt important revisar que les dades de contacte siguin correctes i estiguin actualitzades, ja que el sistema envia notificacions a aquest telèfon i/o correu electrònic:

| Inscripcions on-line El Prat de Llo × +                                                             |                                                                                                    |    |
|----------------------------------------------------------------------------------------------------|----------------------------------------------------------------------------------------------------|----|
| $\leftarrow$ $\rightarrow$ C $\triangle$ (i) No es seguro   on                                      | ine.elprat.cat/actividadesWeb/                                                                                                    | 07 |
| Inscripci                                                                                           | ONS                                                                                                    |    |
| <ul> <li>Reserves</li> <li>Les meves Reserves</li> </ul>                                            | Nom via Vila<br>Número L                                                                                                    |    |
| Noul Prat Activitats reserva online                                                                 | Contacte                                                                                                    |    |
| <ul> <li>Inscriu a la teva<br/>família</li> <li>Inscriu-te</li> <li>Les meves activitats</li> </ul> | Telèfon     933790050     +       Telèfon mòbil                                                                                                    |    |
| S EL MEU COMPTE                                                                                     | Correu electrònic         darth_vader@elprat.cat         *           En aquest email rebrà la seva contrasenya per a validar el seu usuari         *           Repeteixi el seu correu electrònic         darth_vader@elprat.cat         *                                                                                      | L  |
| Les meves dades     Personals     Canviar Contrasenya                                               | Camps Obligatoris *                                                                                                    |    |
| SKYWALKER , ANAKIN<br>I Inid<br>O Contactar<br>Sortir                                               | Tornar Modificar<br>En compliment de la normativa aplicable en matèria de protecció de dades personals, s'informa que tractem les<br>dades de conformitat amb la informació continguda en https://seu.elprat.cat/RegistreActivitatsTractament<br>Podeu trobar informació addicional a: https://seu.elprat.cat/ProteccioDeDades. | v  |

 Ens molts casos, el telèfon de contacte i/o l'adreça de correu electrònic acostumen a estar obsolets.

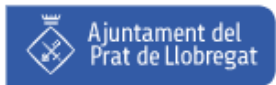

## Revisió de la unitat familiar 1/2

En ocasions, no volem apuntar-nos a una activitat, sino el que volem fer és apuntar a un familiar que viu amb nosaltres, del qual en sóm el tutor legal:

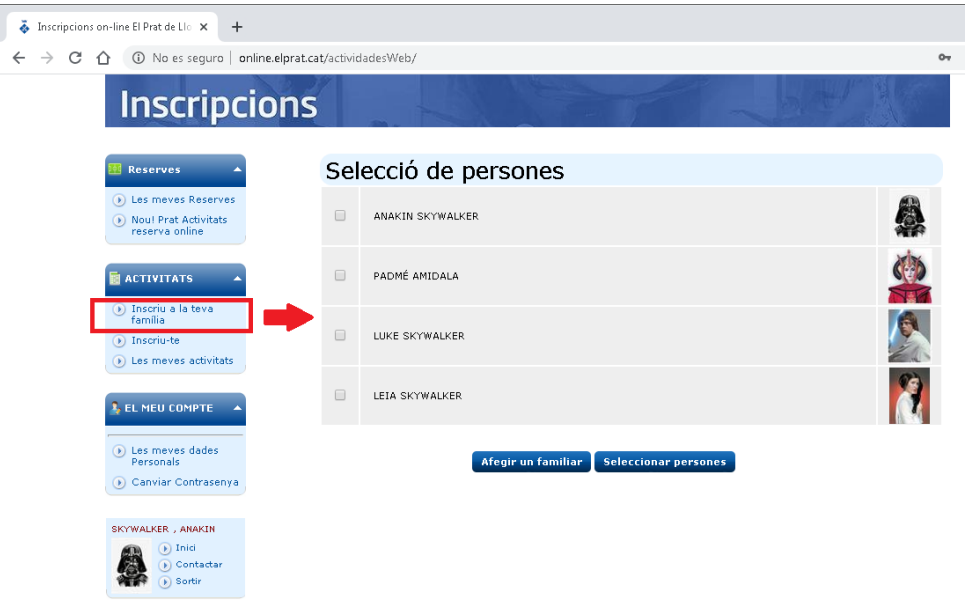

Spoiler (seleccioneu la següent frase, copieu-la, i enganxeu-la en un editor de text):

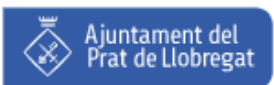

### Revisió de la unitat familiar 2/2

Tenim la possibilitat d'afegir un familiar que visqui amb nosaltres:

| Inscripcions on-line El Prat de Llo × +                                                                                                    |                                                                               |
|----------------------------------------------------------------------------------------------------|-------------------------------------------------------------------------------|
| ← → C ① No es seguro   online.elprat.cat/actividadesWeb/                                                                                                    | c                                                                             |
| Inscripcions                                                                                                    |                                                                               |
|                                                                                                    |                                                                               |
| Reserves _ Dades personais dei nou familiar                                                                                                    |                                                                               |
| Les meves Reserves     Nou! Prat Activitats                                                                                                    |                                                                               |
| reserva online Primer cognom                                                                                                    | *                                                                             |
| Segon cognom                                                                                                    |                                                                               |
| ACTIVITATS A NIF                                                                                                    |                                                                               |
| Inscriu a la teva     família     DD/MM/AAAA                                                                                                    | *                                                                             |
| Inscriu-te Sexe O Home O Dona *                                                                                                    |                                                                               |
| Les meves activitats     Correu electrònic                                                                                                    | *                                                                             |
| Parentiu Cònjuge                                                                                                    | <b>T</b>                                                                      |
|                                                                                                    |                                                                               |
| Tornar                                                                                                    |                                                                               |
| Les meves dades     Personals     En compliment de la normativa aplicable en matèria de protecció de dad     de conformitat amb la informació continuuda en bttps://seu.elprat.cat/8 | es personals, s'informa que tractem les dades<br>tegistreActivitatsTractament |
| Canviar Contrasenya     Podeu trobar informació addicional a: https://seu.elprat.cat/ProteccioDe                                                                                     | abades.                                                                       |
|                                                                                                    |                                                                               |
| SKAWALKED AMAKIN                                                                                                    |                                                                               |
| SKYWALKER , ANAKIN                                                                                                    |                                                                               |

# Índex

- Accés portal web online
- Revisió fitxa personal
- Selecció d'activitats
- Contractació

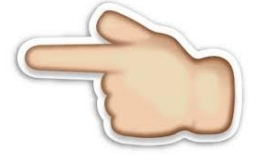

- Recepció de documentació
- Preguntes freqüents
- Recomanacions i dades de contacte

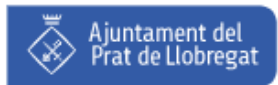

#### Selecció d'activitats 1/4

 Un cop revisades totes les notres dades, des de la finestra d'Inici, procedirem a seleccionar les activitats a les quals volem fer inscripcions:

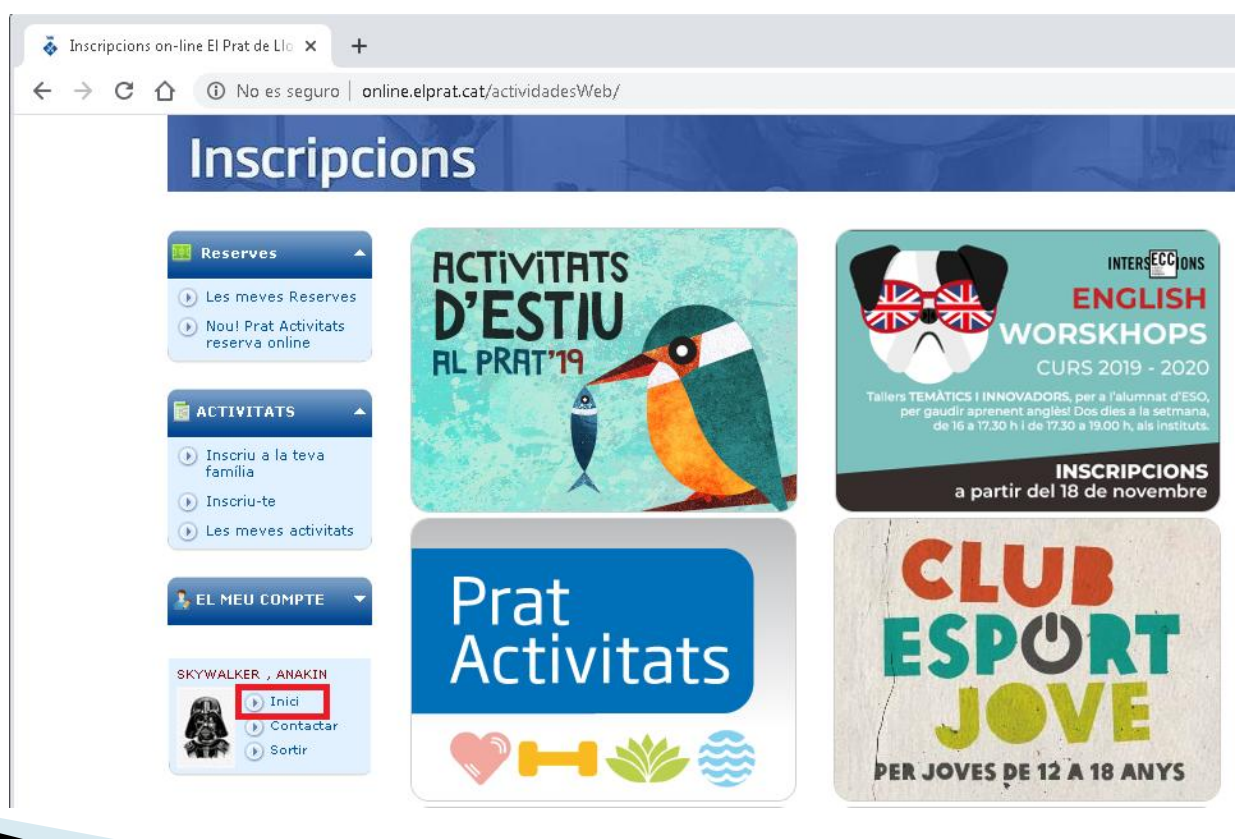

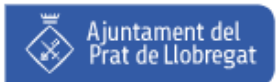

#### Selecció d'activitats 2/4

 Anirem navegant per les entitats i modalitats, fins arribar a l'activitat desitjada:

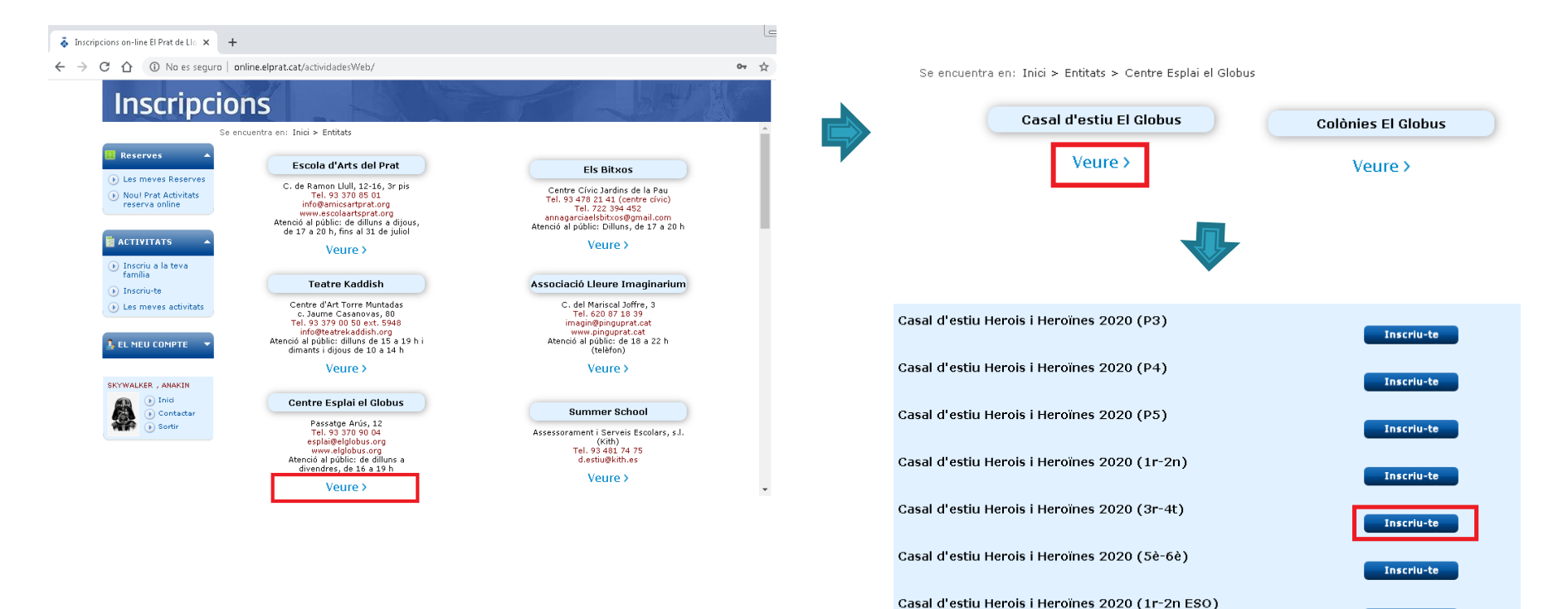

Ajuntament del Prat de Llobregat

Inscriu-te

#### Selecció d'activitats 3/4

Seleccionarem la persona a la qual volguem inscriure:

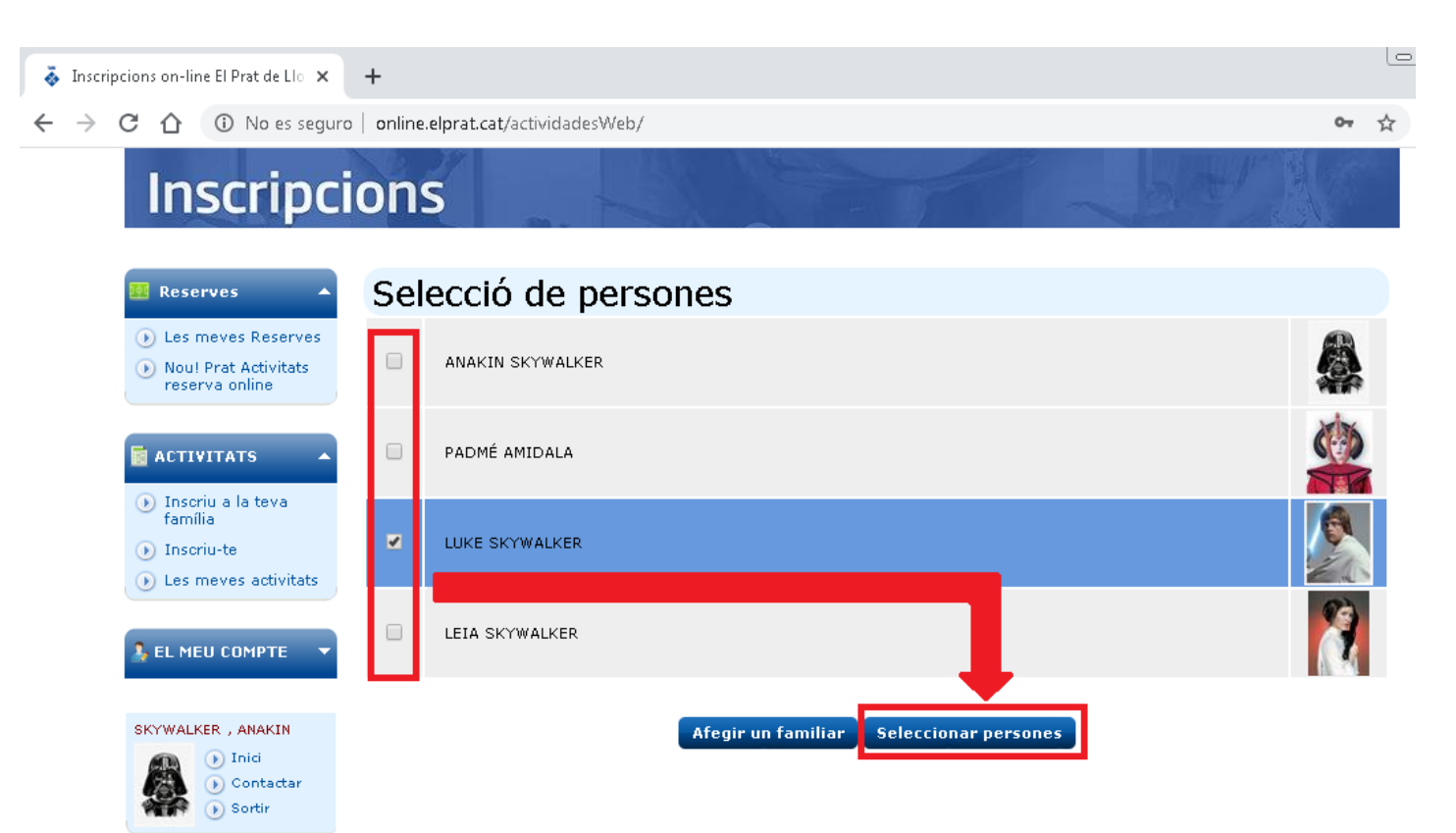

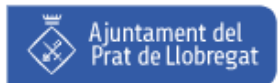

#### Selecció d'activitats 4/4

I anirem escollint les activitats i els extres per cada setmana:

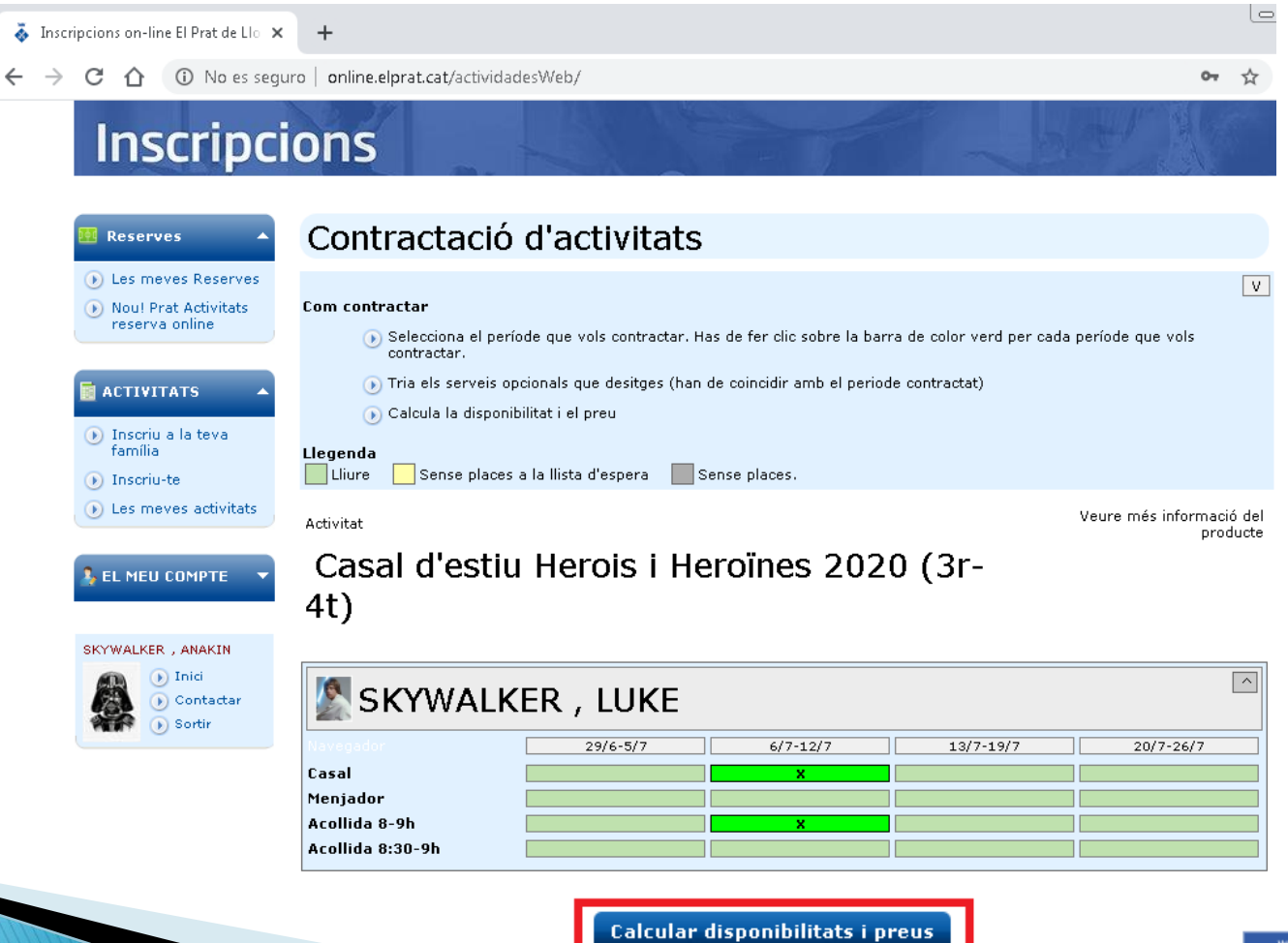

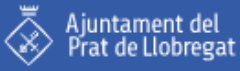

# Índex

- Accés portal web online
- Revisió fitxa personal
- Selecció d'activitats
- Contractació

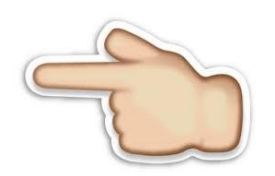

- Recepció de documentació
- Preguntes freqüents
- Recomanacions i dades de contacte

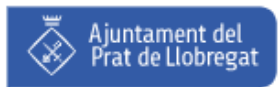

### Contractació d'activitats 1/5

 Un cop feta la selecció, es calcularà el preu total i es procedirà a la contractació:

| Activitat            |                |                     |                  | Veure més inf | prmació del producte |
|----------------------|----------------|---------------------|------------------|---------------|----------------------|
| Casal d'estiu<br>4t) | I Herois i F   | leroïnes 2          | 020 (3r-         |               |                      |
| SKYWALK              | ER , LUKE      |                     |                  |               | ^                    |
| Navegador            | 29/6-5/7       | 6/7-12/7            | 13/7-19/7        | 20/7-26/7     |                      |
| Casal                |                | ×                   |                  |               | 65,00€               |
| Menjador             |                |                     |                  |               |                      |
| Acollida 8-9h        |                | ×                   |                  |               | 10,00€               |
| Acollida 8:30-9h     |                |                     |                  |               |                      |
|                      |                | Su                  | btotal Act       | ivitat : 75,  | ,00 €                |
|                      |                |                     |                  |               |                      |
|                      |                |                     |                  | Total 75      | ,00 €                |
|                      | Calcular dispo | onibilitats i preus | ¥alidar selecció |               |                      |

- En cas que l'entitat ofereixi descomptes, s'aplicaran automàticament (aquest descomptes NO són acumulatius)
- Tan mateix, si a l'infant se li ha atorgat un ajut per a aquestes activitats, el valor d'aquest ajut s'anirà descomptant directament del preu total fins esgotar l'ajut.

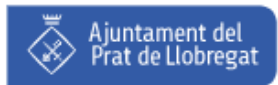

#### Contractació d'activitats 2/5

Un cop feta la selecció, es calcularà el preu total:

| Activitat Veure                           | e més informació del<br>producte |                   |                                                                                                    |
|-------------------------------------------|----------------------------------|-------------------|----------------------------------------------------------------------------------------------------|
| Casal d'estiu Herois i Heroïnes 2020 (3r- |                                  | Preu Total        |                                                                                                    |
| 4()                                       |                                  | . ● Preu: 75,00 € |                                                                                                    |
| SKYWALKER , LUKE                          | 5/7<br>65,00 €                   | Acceptació de con | dicions generals<br>☑ He estat informat de la política de protecció de dades RGPD                                           |
| Acollida 8-9h 10,00 C                     | 10,00 €                          |                   |                                                                                                    |
| Subtotal Activitat                        | 75,00 €                          | Forma de paga     | ament                                                                                                    |
| v Observacions                            |                                  | Forma de pagament | WEB GLOBUS                                                                                                    |
| Tota                                      | al 75,00 €                       |                   | Vosté mateix (SKYWALKER , ANAKIN)<br>Cancel·la<br>Confirma<br>ATENCIÓ: A partir d'ara no podra modincar la seva inscripció. |
|                                           |                                  |                   | Nodifiery selecció de noviedes                                                                                              |

 Si tot és correcte, podrem confirmar la contractació de les activititas seleccionades

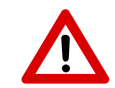

Per poder continuar, és necesari marcar el fet d'haver estat informat sobre la política de protecció de dades RGPD (Règim General de Protecció de Dades)

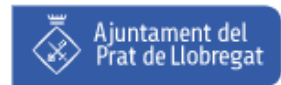

### Contractació d'activitats 3/5

 Al confirmar la contractació, automàticament, l'explorador es redirecciona a la pàgina de pagament de CaixaBank (al·liena a l'Ajuntament)

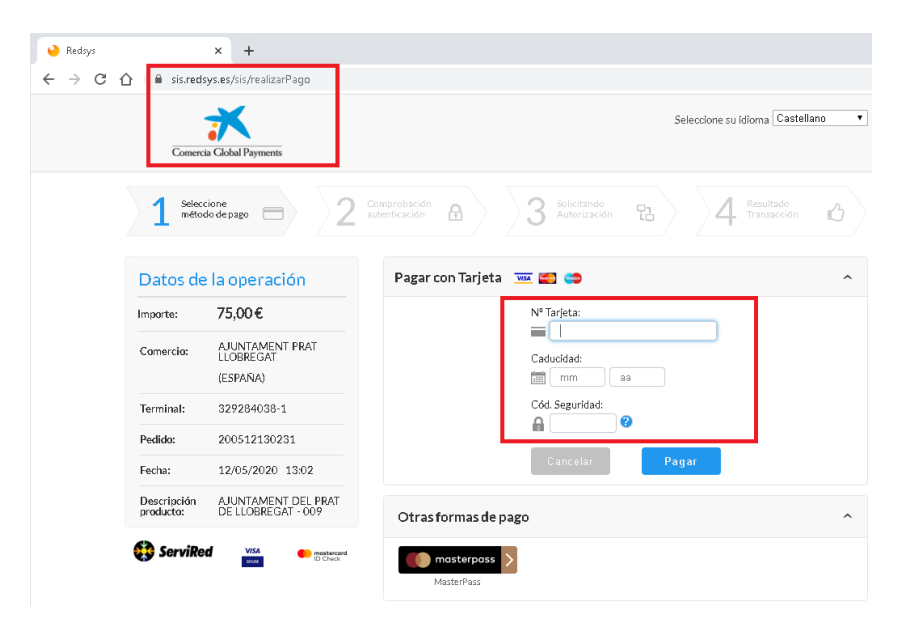

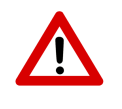

Recordeu tindre la vostra targeta de crèdit a mà, per tal de minimitzar els temps d'espera

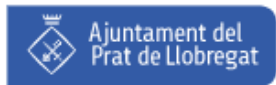

#### Contractació d'activitats 4/5

Si tot el procés de pagament s'ha fet de forma correcta, ens retornarà a la pàgina de contractació de serveis:

| A EL MEU COMPTE 🛛 🔻                                | Forma de pag                 | ament                                           |  |
|----------------------------------------------------|------------------------------|-------------------------------------------------|--|
| SKYWALKER , ANAKIN<br>Inici<br>Contactar<br>Sortir | Forma de pagament<br>Titular | WEB GLOBUS<br>Vostè mateix (SKYWALKER , ANAKIN) |  |
|                                                    | La inscripció s'ha           | <u>realitzat correctament</u>                   |  |

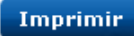

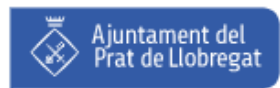

#### Contractació d'activitats 5/5

Podem comprovar que estem realment inscrits revisant "Les meves activitats":

| ripcions on-line El Prat de Llo 🗙 🚽                                                     | +                                          |                 |              |                                                               |                                   |                                |            |   |   |
|-----------------------------------------------------------------------------------------|--------------------------------------------|-----------------|--------------|---------------------------------------------------------------|-----------------------------------|--------------------------------|------------|---|---|
| C 🟠 🛈 No es seguro                                                                      | online.elp                                 | rat.cat/Activid | adesWeb/Prin | cipal.aspx?Idioma=CAT                                         |                                   |                                |            |   | 0 |
| Inscripc                                                                                | ion                                        | 5               |              |                                                               |                                   | ~ 3                            |            | 1 |   |
| 🔛 Reserves 🔺                                                                            | Cerc                                       | ador            |              |                                                               |                                   |                                |            |   |   |
| <ul> <li>Les meves Reserves</li> <li>Nou! Prat Activitats<br/>reserva online</li> </ul> | <ul> <li>Actius</li> <li>Cercar</li> </ul> | 🔍 Inactius 🤇    | Tots         |                                                               |                                   |                                |            |   |   |
| ACTIVITATS                                                                              | Activ                                      | ritats o        | servei       | s contractats                                                 |                                   |                                |            |   |   |
| Inscriu-te     Les meves activitats                                                     | LUKE SI                                    | YWALKER         |              |                                                               |                                   |                                |            |   |   |
| 🔒 EL MEU COMPTE 🛛 🔻                                                                     | Estado                                     | Fecha Alta      | Fecha Baja   | Descripción                                                   | Fecha Inicio<br>Periodo<br>Actual | Fecha Fin<br>Periodo<br>Actual | Nº<br>Per. |   |   |
|                                                                                         | Activo                                     | 06/07/2020      |              | Casal d'estiu Herois i Heroïnes 2020<br>(3r-4t) Casal         | 06/07/2020                        | 12/07/2020                     | 1          | 0 |   |
| SKYWALKER , ANAKIN                                                                      | Activo                                     | 06/07/2020      |              | Casal d'estiu Herois i Heroïnes 2020<br>(3r-4t) Acollida 8-9h | 06/07/2020                        | 12/07/2020                     | 1          | 0 | æ |
| <ul> <li>Contactar</li> <li>Sortir</li> </ul>                                           | -                                          |                 |              |                                                               |                                   |                                | -          |   |   |

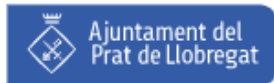

# Índex

- Accés portal web online
- Revisió fitxa personal
- Selecció d'activitats
- Contractació
- Recepció de documentació

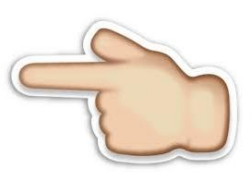

- Preguntes freqüents
- Recomanacions i dades de contacte

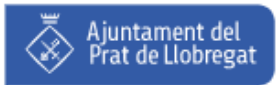

## Recepció de documentació 1/2

Si revisem el nostre compte de correu (el que tenim informat a la nostra fitxa personal), rebrem un correu com aquest:

| 💽 🖟 " Ŭ 🌢 🔹 Ŧ                                                | Inscripció Online El Prat de L                                             | lobregat darth_vader@elprat.cat -                                   | Mensaje (HTML)                                                                                                    | _ = X                       |  |  |
|--------------------------------------------------------------|----------------------------------------------------------------------------|---------------------------------------------------------------------|----------------------------------------------------------------------------------------------------|-----------------------------|--|--|
| Mensaje Programad                                            | lor                                                                        |                                                                     |                                                                                                    | 0                           |  |  |
| a a a                                                        | Mover a una carpeta *                                                      | 🗞 🥵 Listas seguras 🔹                                                | 🛃 🚩 🙆                                                                                                    | 🟦 Buscar<br>à Relacionado 🔻 |  |  |
| a todos                                                      | Climinar 🗈 Otras acciones 🛪                                                | remitente                                                           | <ul> <li>Clasificar Seguimiento Marcar como</li> <li> <ul> <li>marcar Seguimiento Marcar como</li> <li>moleído</li> </ul> </li> </ul> | 🔓 Seleccionar 🛪             |  |  |
| Responder                                                    | Acciones                                                                   | Correo electrónico no deseado 🦷                                     | Opciones 🕞                                                                                                    | Buscar                      |  |  |
| De: online@elprat.cat                                        | rat cat                                                                    |                                                                     | Enviado el: mar                                                                                                    | tes 12/05/2020 13:21        |  |  |
| CC:                                                          | later                                                                      |                                                                     |                                                                                                    |                             |  |  |
| Asunto: Inscripció Online                                    | El Prat de Llobregat                                                       |                                                                     |                                                                                                    |                             |  |  |
| Mensaje 🛛 🐣 PDF473E.PDF (1                                   | 27 KB)                                                                     |                                                                     |                                                                                                    | _                           |  |  |
| Adjunt us fem arribar el doc                                 | ument que acredita la inscripció                                           | en l'activitat sol·licitada.                                        |                                                                                                    |                             |  |  |
|                                                              |                                                                            |                                                                     |                                                                                                    |                             |  |  |
| Recordeu que si la persona i<br>la documentació sol·licitada | inscrita és menor d'edat, cal que<br>per l'entitat i l'autorització signad | porti directament a l'entitat organitza<br>a pel pare, mare o tutor | dora, com a màxim el dia de l'inici                                                                                                   | de l'activitat,             |  |  |
| la documentació sol nenada                                   | per remutat i radiornizacio signad                                         | a per pare, mare o tutor.                                           |                                                                                                    |                             |  |  |
| Agraïm la vostra col·laborac                                 | ió en la utilització d'aquest mitjà,                                       | que esperem us sigui d'utilitat i reste                             | m a la vostra disposició per a qual:                                                                                                  | sevol                       |  |  |
| consulta o suggeriment.                                      |                                                                            |                                                                     |                                                                                                    |                             |  |  |
|                                                              |                                                                            |                                                                     |                                                                                                    |                             |  |  |
| Atentament                                                   |                                                                            |                                                                     |                                                                                                    | =                           |  |  |
| A juntament del Drat de Tlabrerat                            |                                                                            |                                                                     |                                                                                                    |                             |  |  |
| Therefore and the as the cologe                              |                                                                            |                                                                     |                                                                                                    |                             |  |  |
| Gestionar preferencias de comunicación                       | 1                                                                          |                                                                     |                                                                                                    |                             |  |  |
|                                                              |                                                                            |                                                                     |                                                                                                    |                             |  |  |
|                                                              |                                                                            |                                                                     |                                                                                                    |                             |  |  |
|                                                              |                                                                            |                                                                     |                                                                                                    |                             |  |  |
|                                                              |                                                                            |                                                                     |                                                                                                    | -                           |  |  |

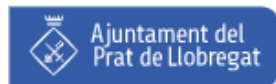

#### Recepció de documentació 2/2

El pdf adjunt inclou dues còpies del contracte:

| Ajuntament del<br>Prat de Llobregat<br>Àrea de Benestar i Salut<br>i Àrea d'Igualtat i Drets Socials |                                  |           |             |
|----------------------------------------------------------------------------------------------------|----------------------------------|-----------|-------------|
| INSCRIPCIÓ                                                                                           |                                  | IdPersona | n 4         |
| DADES PERSONALS                                                                                      |                                  |           |             |
| NOM: SKYWALKER, LUKE<br>ADREÇA: ,<br>POBLACIÓ:<br>DATA DE NAIXEMENT:<br>TEL: MÖBIL:                  | PROVÍNCIA:<br>NIF:<br>CORREU E.: | c         | <b>:</b> P: |
| DADES DEL CURS                                                                                       |                                  |           |             |
| NOM DE L'ACTIVITAT: Casal d'estiu Herois i<br>LLOC DE REALITZACIÓ: Escola del Parc<br>NOTES:         | Heroïnes 2020 (3r-4t)            |           |             |
|                                                                                                    |                                  |           |             |
| PREU                                                                                                 |                                  | INS       | CRIPCIÓ     |
| Acollida 8-9h                                                                                        |                                  |           |             |
| Des del 06/07/2020 fins al 12/07/2020<br>Casal                                                       |                                  |           | 10,00 €     |
| Des del 06/07/2020 fins al 12/07/2020                                                                |                                  |           | 65,00 €     |
|                                                                                                    |                                  | TOTAL:    | 75,00€      |
|                                                                                                    |                                  |           |             |
|                                                                                                    |                                  |           |             |

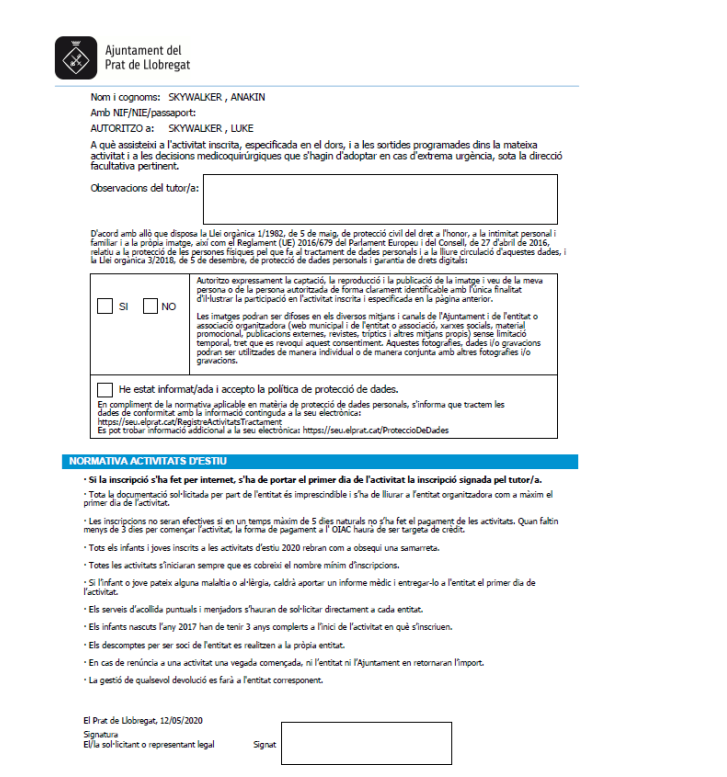

Pl. de la Vila, 1, 08820 El Prat de Llobregat. Tel. 93 379 00 50. www.elprat.cat. NIF P0816800G

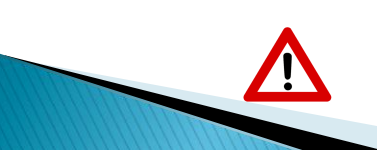

El primer dia de l'activitat, heu de portar una còpia d'aquest contracte amb els consentiments marcats amb una 'X' i degudament signat pel tutor que apareix a l'inici del document

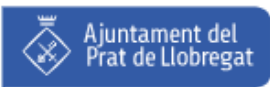

# Índex

- Accés portal web online
- Revisió fitxa personal
- Selecció d'activitats
- Contractació
- Recepció de documentació
- Preguntes freqüents

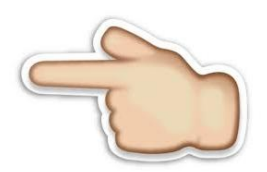

Recomanacions i dades de contacte

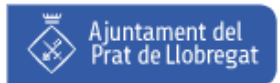

#### No veig els meus familiars

Falten membres de la meva familia:

| Sel | ecció de persones                       |   |
|-----|-----------------------------------------|---|
|     | ANAKIN SKYWALKER                        | 4 |
|     | LUKE SKYWALKER                          |   |
|     | Afegir un familiar Seleccionar persones |   |

Es pot tractar de dues coses:

- Realment no existeixen fitxes pels familiars que falten
- Pot existir la fitxa, però no està vinculada al cap de familia

En tots dos casos, contacteu amb nosaltres i mirarem que està passant realment

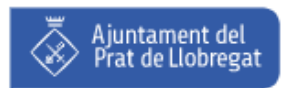

#### Problemes de requisit amb l'edat

• Apareix un missatge referent al requisit d'edat:

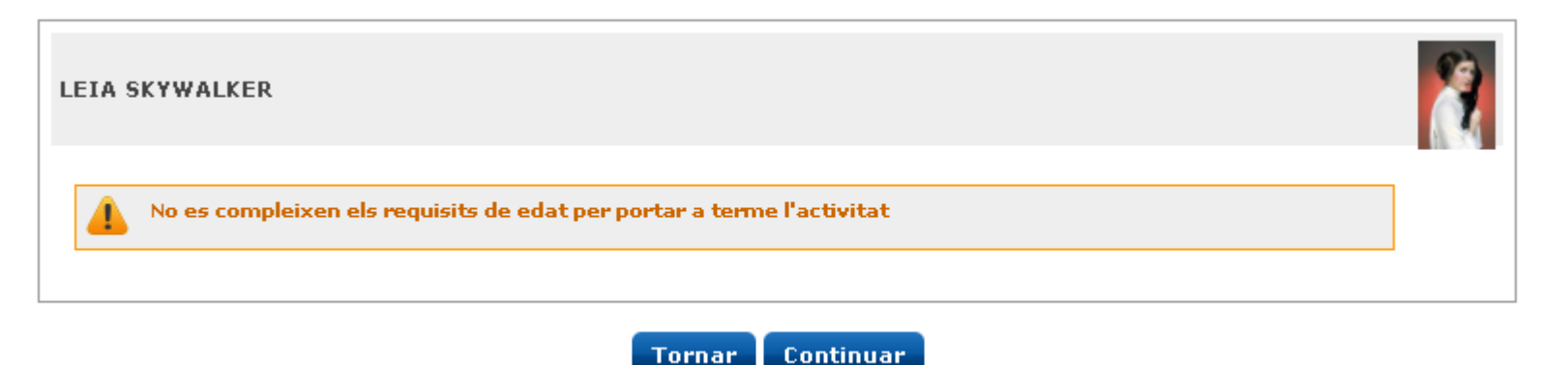

Heu de revisar a la guía d'activitats, que realment aquest infant compleix els requisits d'edat

Si tot i així es compleix el requisit demanat, contacteu amb nosaltres i mirarem que és el que està fallant

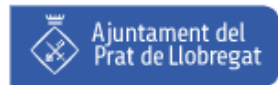

#### No puc seleccionar cap període

La graella dels períodes a contractar està buida:

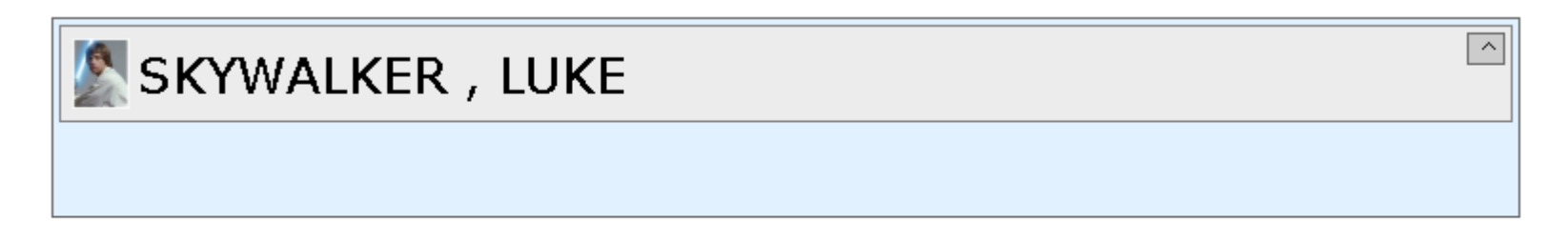

Calcular disponibilitats i preus

Hi ha hagut un problema amb la càrrega de les setmanes disponibles a contractar d'aquest casal

Feu-nos arribar el **nom del casal** i la **entitat que ho organitza**, i ho arreglarem al moment

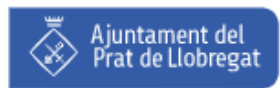

#### Em surt aquest avís

Avís referent als períodes de contractació:

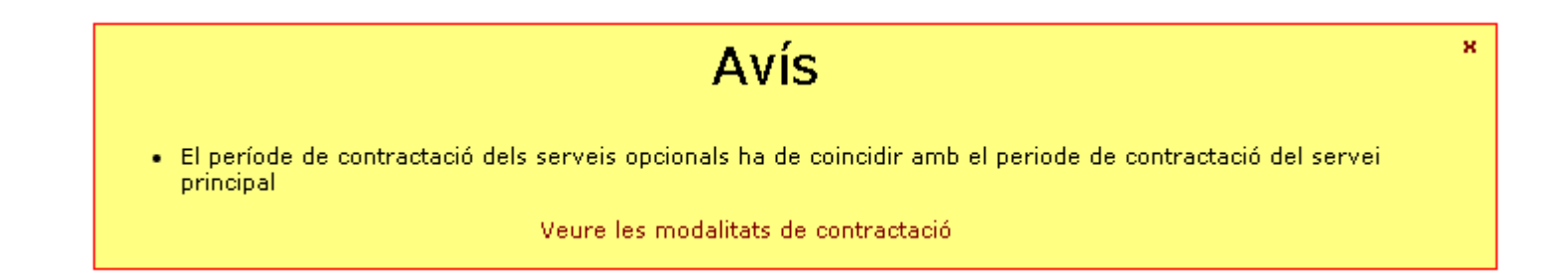

#### Esteu intentant fer inscripcions abans d'hora...

S'ha d'esperar a la data i hora d'inici d'inscripcions

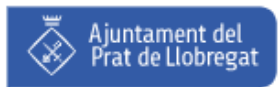

#### Em surt aquest avís

Falten períodes de contractació per seleccionar:

| SKYWAL                      | KER , LUKE                                                                                                    | ^       |
|-----------------------------|----------------------------------------------------------------------------------------------------|---------|
| Navegador<br>Casal Big Bang | 29/6-5/7       6/7-12/7       13/7-19/7       20/7-26/7       27/7-2/8       3/8-9/8       24/8-30/8       31/8-6/9         X       X | 138,00€ |
|                             | Subtotal Activitat: 138,                                                                                                    | 00€     |

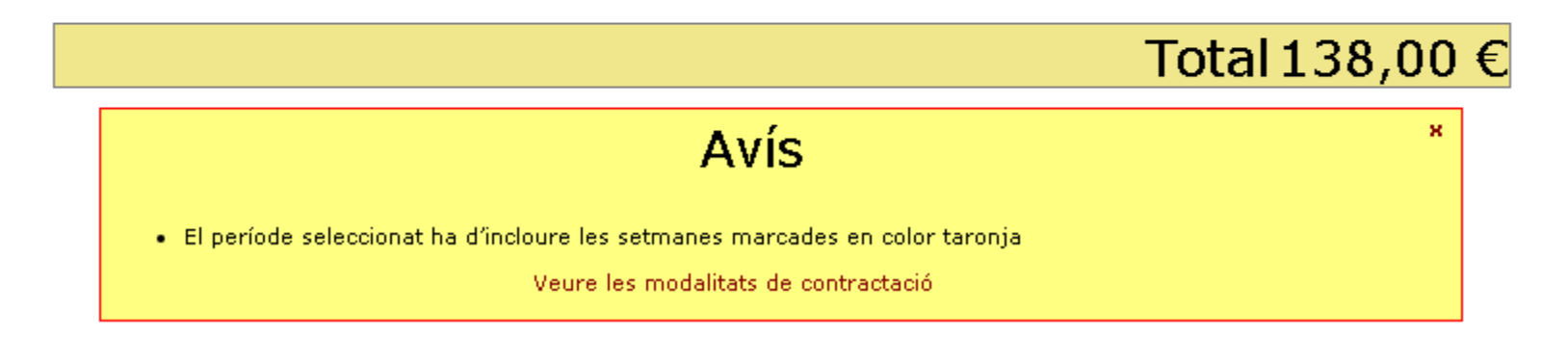

Hi han casals que fan les contractacions per quinzenes, inclús tot el mes: s'han de marcar també les setmanes de color taronja

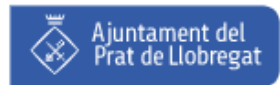

#### Hi ha un error amb el preu

El preu no és el que toca:

| SKYWAL         | KER , LUKE                                                                | ^                 |
|----------------|---------------------------------------------------------------------------|-------------------|
| Navegador      | 29/6-5/7 6/7-12/7 13/7-19/7 20/7-26/7 27/7-2/8 3/8-9/8 24/8-30/8 31/8-6/9 |                   |
| Casal Big Bang | 138,00€                                                                   | 138,00€           |
|                | Subtotal Activitat : 138,                                                 | <mark>00 €</mark> |
| 🕞 Observaci    | ons                                                                       |                   |
| Observacions   |                                                                           |                   |

S'ha de revisar que el preu es correspon amb el que indica la guia

Existeixen entitats que apliquen descomptes en funció del volum de setmanes contractades i/o germans a les activitats

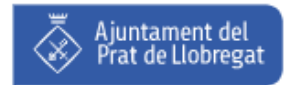

#### Tinc dos fills i no paguen el mateix

• Cada fill paga un preu diferent per la mateixa activitat:

| SKYWALK              | ER , LUKE                                                                       | ^                    |
|----------------------|---------------------------------------------------------------------------------|----------------------|
| Navegador            | 29/6-5/7 6/7-12/7 13/7-19/ 20/7-26/ 27/7-2/8 3/8-9/8 10/8-16/ 17/8-23/ 24/8-30/ |                      |
| Casal matí (9 a 13h) | <b>46,00 €</b> 40                                                               | 6,00€                |
|                      | Subtotal Activitat : 46,00                                                      | ) €                  |
| 👿 Observacio         | Ins                                                                             |                      |
| Observacions         |                                                                                 |                      |
| SKYWALK              | (ER , LEIA                                                                      | ^                    |
| Navegador            | 29/6-5/7 6/7-12/7 13/7-19/ 20/7-26/ 27/7-2/8 3/8-9/8 10/8-16/ 17/8-23/ 24/8-30/ |                      |
|                      |                                                                                 |                      |
| Casal matí (9 a 13h) | <b>41,40 €</b> 4:                                                               | 1,40€                |
| Casal matí (9 a 13h) | 41.49C 42<br>Subtotal Activitat : 41,40                                         | 1,40 €<br><b>) €</b> |
| Casal matí (9 a 13h) | Subtotal Activitat : 41,40                                                      | 1,40 €<br>) €        |

El descompte per germans s'aplica a partir del segon germà

Quan s'apunta un infant, l'aplicació no sap si posteriorment s'apuntarà un germà a la mateixa activitat i al mateixe temps

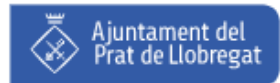

#### Dóna error al pagar amb la targeta de crèdit

- > Els típics problemes amb la targeta acostumen a ser aquests:
  - Targeta no operativa per realitzar aquests tipus d'operacions
  - Targeta no vàlida per error d'autenticació del titular
  - Targeta caducada
  - Error al introduir el número de targeta i/o codi de seguretat
  - Denegació del servei per part de l'entitat bancaria
  - Saldo insuficient

I així fins una llarga llista...

Per tant, l'inscripció queda automàticament cancelada

Us haureu de posar en contacte amb la vostra entitat bancaria per tal de solventar la situació

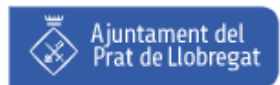

#### Disposo d'un ajut: com ho veig?

- Si al seu dia vàreu solicitar un ajut, haureu rebut un email i/o SMS per part de l'Ajuntament, amb la quantía atorgada
- Durant la contractació d'activitats, automàticament s'anirà descomptant el preu de l'import final a pagar.

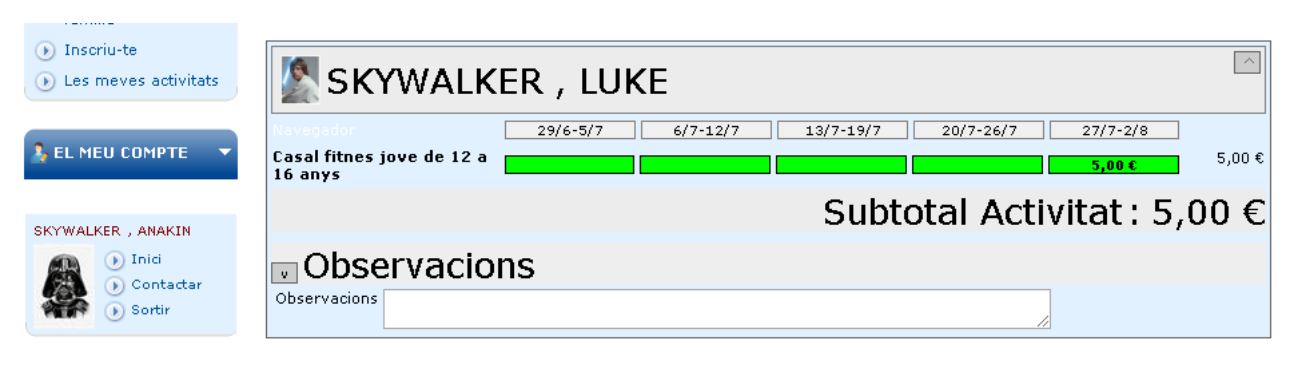

Total 5,00 €

En aquest cas, si disposavem d'un ajut de 100€ i el cost d'aquest casal és de 21€ per setmana, haurem de pagar únicament 5€, on:

21€ x 5 = 105€ (preu del casal sense beca) i 105€ -100€ = 5€ (preu final a pagar)

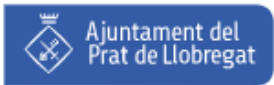

#### Em sobren diners del la beca

- La beca atorgada està associada a l'infant que l'ha demanat
- En cas que sobrin diners: no la poden aprofitar els germans

#### L'ajut és de caràcter UNIPERSONAL

Això sí, no hi haurà cap problema en fer-la servir en diverses activitats, encara que pertanyin a diferents entitats

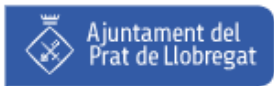

#### No he rebut la documentació

- Si acabem de fer una contractació, hauriem de rebre al nostre email el contracte de l'activitat de part de online@elprat.cat
- Si no heu rebut res, potser, la vostra direcció de correu electrònic estava mal informada.
- També podría ser que us hagués arribat un correu amb un pdf en blanc: hi ha hagut un problema en la generació d'aquest document

En tots dos casos, poseu-vos en contacte amb nosaltres i us els tornarem a enviar per email.

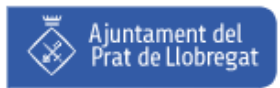

#### Vull fer canvis a la meva inscripció

Malauradament, la nostra aplicació web no està preparada per fer canvis un cop s'ha realitzat una contractació

En els casos que voleu fer un canvi d'un periode de contractació, canvi d'un servei o baixa d'una activitat, ens aviseu, i us guiarem amb les pases a seguir per fer aquests tipus de modifacions

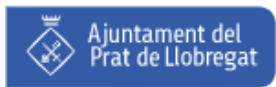

#### Hi ha molts usuaris connectats

El primer dia d'inscripcions, és molt habitual veure aquest missatge:

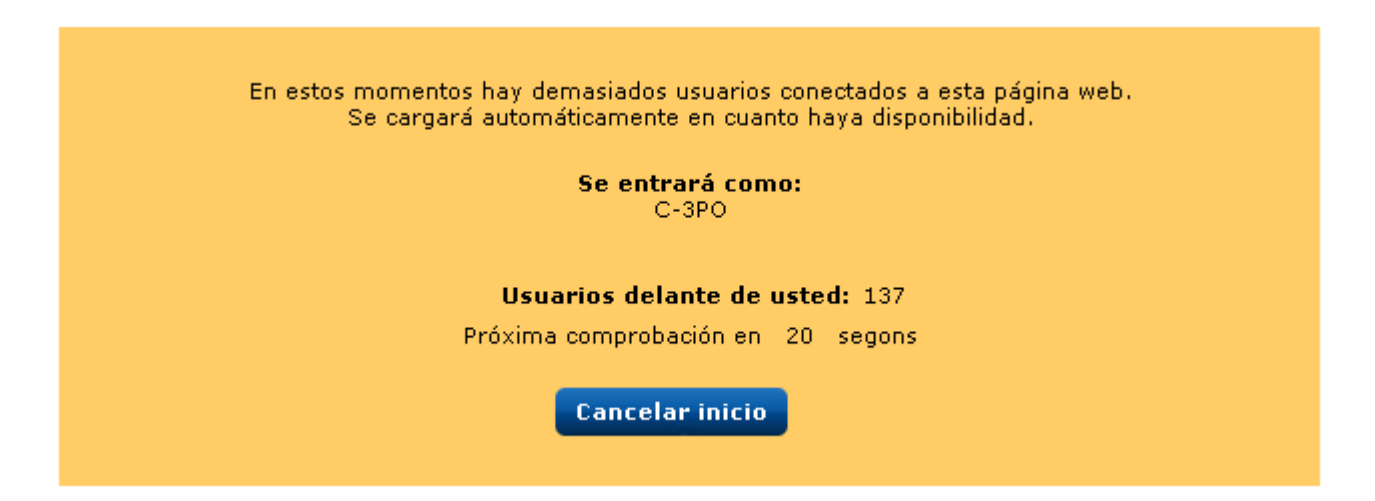

Els nostres recursos són limitats, i no tothom pot entrar alhora Per això demanem comprensió i que quan una persona faci inscipcions, pensi que darrera té més persones en una cua virtual

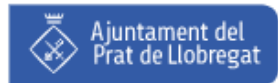

# Índex

- Accés portal web online
- Revisió fitxa personal
- Selecció d'activitats
- Contractació
- Recepció de documentació
- Preguntes freqüents
- Recomanacions i dades de contacte

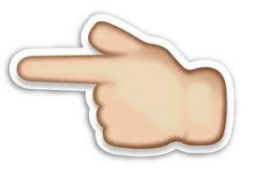

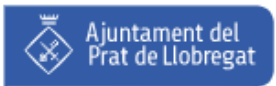

#### Recomanacions

Així que, quan us connecteu per fer inscripcions, recomanem:

- Haver comprovat prèviament les nostres dades personals
- Saber prèviament a que volem apuntar als nostres infants
- Tindre la targeta de crèdit a mà per fer el pagament

Des de que fem la connexió, disposem de 20 minuts per realitzar el tràmit. Quan més triguem, més s'hauran d'esperar els nostres veins

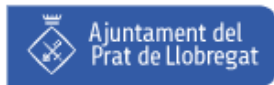

#### Dades de contacte

> Per més informació, ens podeu trobar a :

https://www.elprat.cat/activitats-destiu-al-prat

Per qualsevol problema, us donarem suport telefònic durant tot l'estiu al 93.479.45.01, de 9 a 13.30 h, i al juny, de dilluns a dijous de 16.30 a 19 h

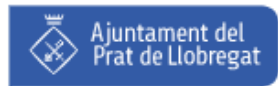

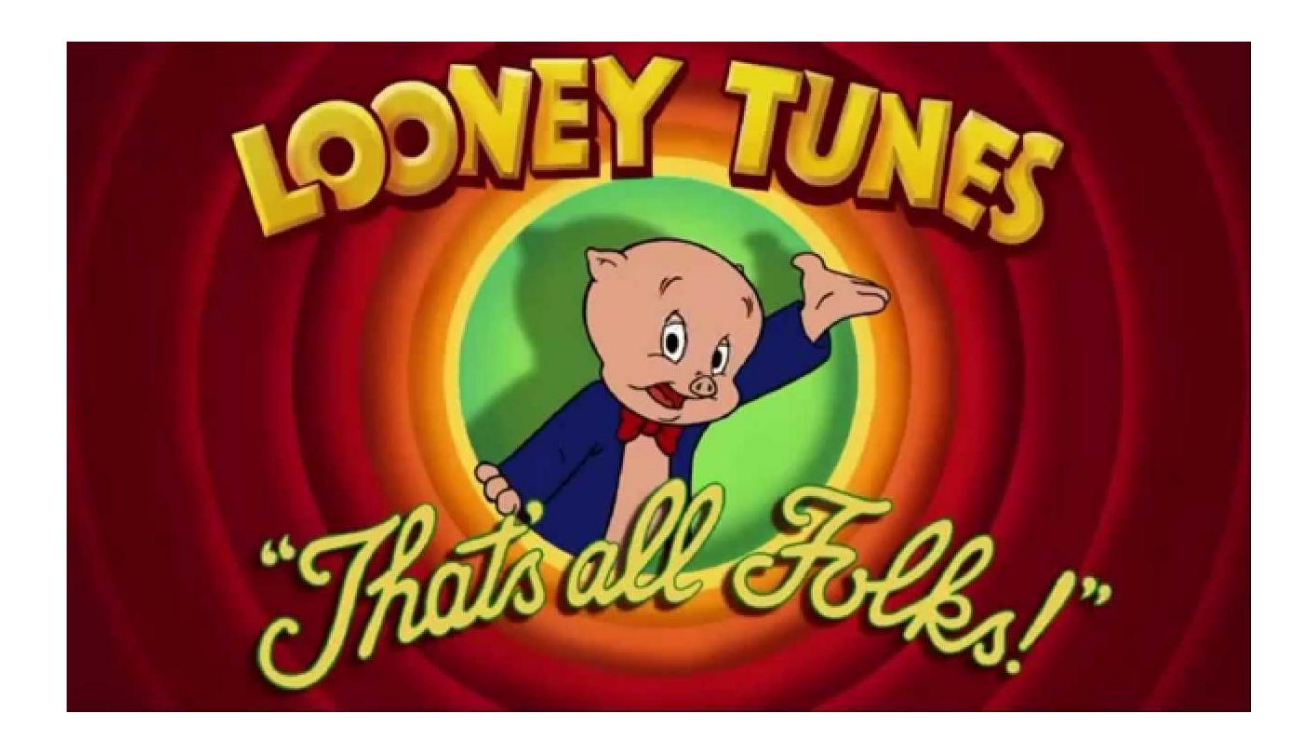

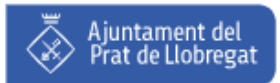